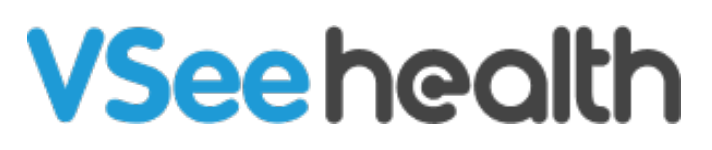

Knowledgebase > VSee Clinic for Providers > How to Bill for Remote Patient Monitoring

## How to Bill for Remote Patient Monitoring

Jay-Ileen (Ai) - 2023-07-27 - VSee Clinic for Providers

For Patients who are under the Remote Patient Monitoring (RPM) program, you can review their health metrics without the need to have a video consultation every time.

- 1. Click on the **Health** tab.
- 2. Click on the **patient's name**.

Note: You can also find and select the patient from the **Patients** tab.

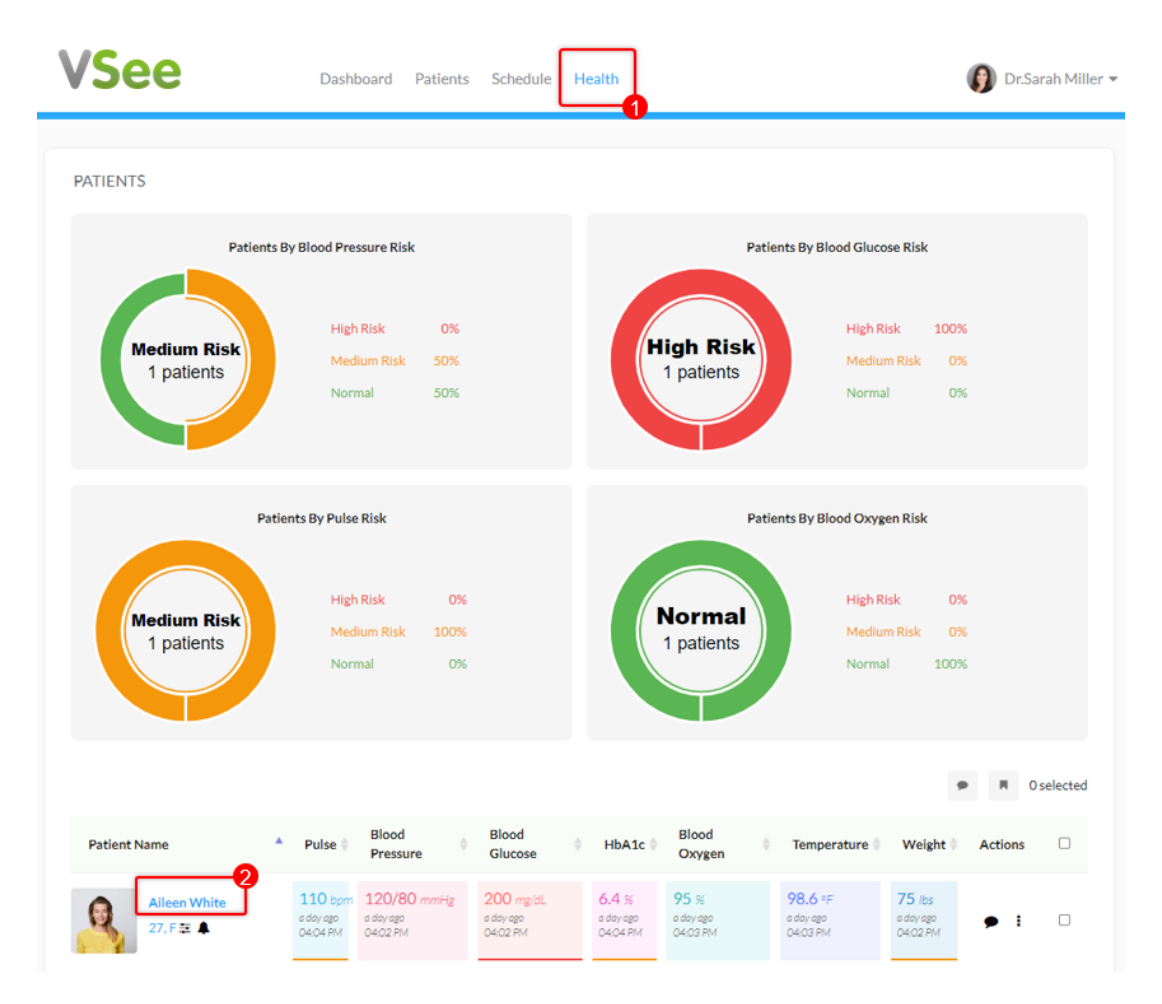

3. Click on the **Health** tab to view the patient's Health trackers.

4. Once you're done reviewing the patient's profile, click on the **red button** at the bottom right of the page.

| Q                  | Aileen White<br>Age 27, Apr 20, 1995, Fem<br>7650 AVALON, LOS ANGE | ale<br>LES, AR, 900 | 03                |                  |                  |                     |                                  |         |
|--------------------|--------------------------------------------------------------------|---------------------|-------------------|------------------|------------------|---------------------|----------------------------------|---------|
| ۰ ک                | Ξ                                                                  |                     |                   |                  |                  |                     |                                  |         |
| Visits Health      | Documents Time Lo                                                  | g Profile           |                   |                  |                  |                     |                                  | •       |
| Health             | 3                                                                  |                     |                   |                  |                  |                     |                                  | *       |
| <b>Coday</b> Jan 2 |                                                                    |                     |                   |                  | List             | View Day Week Month |                                  | <u></u> |
| Health Trackers    | Title Ch                                                           | art                 |                   |                  | Manage Devices   | Log Data 🔹 🌲 😫      |                                  |         |
|                    |                                                                    |                     |                   |                  |                  |                     |                                  |         |
| This patient has n | ot connected to any device                                         | e yet.              |                   |                  |                  |                     |                                  |         |
| Updated 32 minutes | ago                                                                |                     |                   |                  |                  |                     |                                  |         |
| ( Blood Pressure   | e 🕼 🥯 Pulse                                                        | ß                   | 🚯 Blood Glucose 🕼 | 😔 Blood Oxygen 🕼 | 🔭 Weight 🛛 🕼     | () Active Minutes 🕼 |                                  |         |
| 120/80             | ) 110                                                              | )                   | 200               | 95               | 75               | 75                  |                                  |         |
| 04:02 PM mm        | 04:04 PM                                                           | bpm                 | 04:02 PM mg/dL    | 04:03 PM %       | 04:02 PM O to go | 04:03 PM mins       |                                  |         |
| ()) Temperature    | 🕼 HbA1c                                                            | Ø                   |                   |                  |                  |                     |                                  |         |
| 98.6               | 6.4                                                                |                     |                   |                  |                  |                     | 4<br>Current Session<br>00:00:19 | 0       |

A pop-up window will appear. You can see the duration of the session and have the option to add some remarks.

5. Click on **Save Session**.

You can select **Resume Viewing** to go back to continue the session. Or you can choose Discard Session to delete the time log.

| 3 Show open visit                                                                                                    | s only     | Current Ses<br>15 min 4 sec | sion:                                                          |                                          |                 |                                                                                |                             |                        |  |
|----------------------------------------------------------------------------------------------------|------------|-----------------------------|----------------------------------------------------------------|------------------------------------------|-----------------|--------------------------------------------------------------------------------|-----------------------------|------------------------|--|
| Jpcoming Visit                                                                                                    | ts         | Write not                   | es about your re                                               | view - leave a                           | comment, or i   | Search:                                                                        |                             |                        |  |
| Visit Time                                                                                                    | 🔺 Тур      | e                           |                                                                |                                          |                 |                                                                                | t 🔶 A                       | ction                  |  |
|                                                                                                    |            |                             |                                                                |                                          |                 |                                                                                |                             |                        |  |
| howing 0 to 0 of 0                                                                                                    | entries    |                             |                                                                |                                          |                 | G                                                                              | Previou                     | is Next                |  |
|                                                                                                    |            |                             |                                                                |                                          |                 |                                                                                |                             |                        |  |
| Past Visits                                                                                                    | Visit Info | Туре                        | Provider                                                       | Resume Vie<br>Status                     | ewing D         | iscard Session Save Session                                                    | Search:<br>Call<br>Duration | Action                 |  |
| Visit Time<br>09/15/2022<br>05:45 PM<br>ID: 24795565                                                                              | Visit Info | Type                        | Provider<br>PROVIDER<br>CC360<br>Achacoso                      | Resume Vid<br>Status<br>Missed           | Amount          | Save Session<br>Payment Status<br>No payment required.                         | Call<br>Duration            | Action<br>View         |  |
| Visit Time            09/15/2022         05:45 PM           10:2479555         10/07/2021           10:250 PM         10:18416128 | Visit Info | Video<br>Video              | Provider<br>PROVIDER<br>CC360<br>Achacoso<br>Jayileen<br>cc360 | Resume Vie<br>Status<br>Missed<br>Missed | Amount<br>USD 0 | Save Session<br>Payment Status<br>No payment required.<br>No payment required. | Search:                     | Action<br>View<br>View |  |

6. Click on **Time Log** to view the session logs of the patient.

*Note:* You will see here the date and end time of the session, duration, Provider name and remarks (if there are any), and status.

| 🗩 🎝 🗄                           |            |                      |                 |                                                 |        |
|---------------------------------|------------|----------------------|-----------------|-------------------------------------------------|--------|
| sits Health Docum               | ents T     | ime Log Pro          | file            |                                                 |        |
| ïme Log                         |            |                      |                 |                                                 |        |
| January<br>CURRENT CYCLE ENDING | G IN 0 DAY | ′S                   |                 |                                                 |        |
| CURRENT CYCLE TOTAL             | DO HOURS   | 00 MINUTES 0         | 0 SECONDS       | Pemarke                                         | Status |
| Date                            | •          | Duration             | Provider Name   | Relial KS                                       |        |
| Date<br>01/02/2023 04:27 PM     | •          | Duration<br>00:15:26 | Dr.Sarah Miller | Patient's health metrics is medium to high risk |        |

If you have any questions, please contact us at <u>help@vsee.com</u>.

This article was last updated on: 2 January 2023

| Tags                      |  |
|---------------------------|--|
| billing                   |  |
| remote patient monitoring |  |
| rpm                       |  |
| timestamp                 |  |